## Web 端如何申请船舶备用金(文档)

用户登录互海通 Web 端,在"费用管理-备用金管理"界面(步骤 1),切换到"备用金申 请单"(步骤 2),点击左上角"申请备用金"(步骤 3),在跳出的界面选择船名后点击确定 (步骤 4)进入"申请备用金编辑"界面,在该界面选择费用月份、币种、备用金金额和备注, 也可上传相关附件信息(步骤 5),最后点击"保存"则可保存为草稿(步骤 6),后面可继 续修改;点击"提交审批",选择合适的审批流程(步骤 6-7)则可提交岸基领导审批,不可 再更改。

领导审批通过后,船舶即可获取船舶备用金。后面船舶报销类型为备用金的费用即可从 备用金扣除(如船舶自购物料、备件等费用)。

| ⑤ 互海科       |     |        |                  |                     |     | (「          |          |         |     |            |      | Site |
|-------------|-----|--------|------------------|---------------------|-----|-------------|----------|---------|-----|------------|------|------|
| <b>《</b> 船长 |     | 备用金管理  | 理 备用金申请单         |                     |     | 171-1413-   | 1/13     |         |     |            |      |      |
| 即 公告管理      | •   | 请选择组织  | • 请选择币种 • 选择状态 • |                     | 重至  | 和28日4574×** | •        | / 些讲探中语 |     |            |      |      |
| ↓ 心的情况      |     | 十曲讷翁用金 | 1                | and the second days | ,   |             | _        | 中、见日午中旧 |     |            |      |      |
| A. 船员管理     |     | 序号     | ・3、点击"甲)         | 请备用金"               | 丙种  |             | 教定 取び用   | 盡用月份    | 申请人 | 申请日期       | 状态   | 操作   |
| ╏ 维修保养      |     | 1      | P2010120002      | 芥子1号                | CNY | 3,000.00    | 1,000.00 | 2020-10 | 阿来  | 2020-10-12 | 审核通过 | 8    |
| ∅ 维修管理      |     | 2      | P2010120001      | 芥子1号                | CNY | 5,000.00    | 5,000.00 | 2020-10 | 阿来  | 2020-10-12 | 审核通过 | ۲    |
| 命 库存管理      |     |        |                  |                     |     |             |          |         |     |            |      |      |
| ₩ 采約普理      |     |        |                  |                     |     |             |          |         |     |            |      |      |
| ● 東用管理      | × l |        |                  |                     |     |             |          |         |     |            |      |      |
| 配质接种        |     |        | 9_E+             |                     |     |             |          |         |     |            |      |      |
| ALABIRA     |     |        |                  |                     |     |             |          |         |     |            |      |      |
| 备用金管理       |     |        |                  |                     |     |             |          |         |     |            |      |      |
| ● 高务管理      |     |        |                  |                     |     |             |          |         |     |            |      |      |
|             | *   |        |                  |                     |     |             |          |         |     |            |      |      |

| ④ 互江科技             | :       | 工作台 (1123) 船舶AIS 资讯, 养 | 帮助 |                      | Q* 🍘 F*                                 |
|--------------------|---------|------------------------|----|----------------------|-----------------------------------------|
| ← 申请备用金编辑          |         |                        |    |                      |                                         |
| 芥子2号               |         |                        |    |                      | ]                                       |
| 费用月份 *             |         | 而种*                    |    | 申请备用金*               |                                         |
| 请选择费用月份            |         | 人民币(CNY)               | ×  | 请输入备用金金额             |                                         |
| 备注                 |         |                        |    |                      |                                         |
| 请输入备注              | 5、输入相关( | 言息、上传相关附件              |    |                      |                                         |
| <b>附件</b><br>の上传附件 |         |                        |    |                      | *                                       |
|                    |         |                        |    |                      | <b>6177 10.000 10.000</b>               |
|                    |         |                        |    | 6、点击<br>辑; 点;<br>基审批 | 音 "保存" 后面可继续编<br>击 "提交审批" 则提交岸<br>,不可更改 |

|               |                                               | Q" 🌍 R*            |
|---------------|-----------------------------------------------|--------------------|
| ← 申请备用金编辑     | 请选择申批流程                                       |                    |
| 茶子2号          | <ul> <li>备用金申请审批流程</li> <li>流程(期):</li> </ul> |                    |
| <b>数用月份</b> * |                                               | 申请备用金*             |
| 2020-10<br>衛注 | 7、选择合适的审批流程 🔤 🕅                               | * 8000             |
|               |                                               |                    |
| NHT           |                                               |                    |
| ○ 上榜期件        |                                               |                    |
|               |                                               | <b>保行 提文宗武 </b> 取為 |